## INFORMATIQUE 1

# Prise en main de XCAS

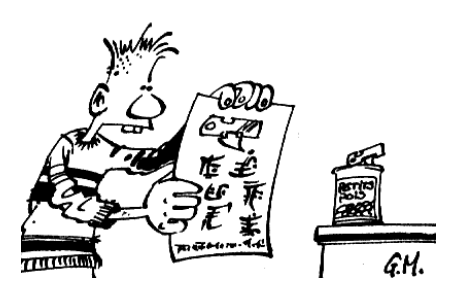

### I - Avant de commencer

XCAS est un logiciel libre de calcul formel. En particulier, vous allez pouvoir le télécharger gratuitement en toute légalité sur

#### http://www-fourier.ujf-grenoble.fr/ parisse/irem.html

XCAS contient plusieurs centaines de fonctions pré-programmées. Évidemment, il est absolument impossible de les aborder toutes cette année. Le but de ce TD est de découvrir XCAS à travers l'exploration des activités de la leçon sur LES NOMBRES. Nous n'aborderons pas les paragraphes dans le même ordre car les difficultés informatiques ne sont pas toujours proportionnelles aux difficultés mathématiques.

### II - Savez-vous diviser?

XCAS y arrive souvent. Rentrons par exemple 3 7 1 4 suivi de Enter

#### 37/4

Heummmmm. En fait, c'est normal car XCAS aime travailler avec des écritures rationnelles (donc exactes). Pour le faire travailler avec des nombres en écriture décimale, UNE solution est la suivante

#### 37.0/4

Ça change tout, car vous avez indiqué que vous vouliez travailler en approximations décimales. Une autre méthode est d'utiliser la commande evalf qui EVALue un nombre en « virgule Flottante »

#### evalf(37/4)

On peut même effectuer des multiplications!

ans()\*4

À votre avis, vous qui êtes bilingue et intelligent(e), que signifie ans() ? Et que veut dire *remain*? Alors interpréter

remain(37,5)

Sinon, tant qu'on en parle, on peut faire quelques calculs avec des nombres écrits sous forme fractionnaire

7/6+37/4

Vérifiez « à la main »...

### III - Dessinons des racines

En anglais que veut dire *square*? *root*? *square root*? Alors que signifie

sqrt(2)

et

#### (sqrt(2))^2

Maintenant, dessinons un peu. Pour cela ouvrons une fenêtre de géométrie en appuyant en même temps sur Alt et G

A:=point(0,0); B:=point(-1,0);

Que se passe-t-il?

triangle\_rectangle(B,A,1,C)

et maintenant? Quelle est l'action de triangle\_rectangle(point1,point2,nombre,point3)? Toujours plus fort...

longueur(A,C)

Alors continuons...

couleur(triangle\_rectangle(C,A,1,D),rouge)

ou mieux : continuez!

Appelez votre charmant professeur pour qu'il vérifie votre travail.

### IV - Si...alors...sinon

#### a. Ensemble

Nous allons créer un programme passionnant qui teste si un entier est positif. Un programme porte un nom et dépend en générale de variables rentrées par l'utilisateur.

Dans le cas qui nous occupe, nous allons rentrer un nombre entier. S'il est positif, on demandera à l'ordinateur de nous le dire. Mais tout d'abord, qu'est-ce qu'un entier positif?

Bon, alors voici le programme. Pour le rentrer, appuyer sur A|t| + P.

```
posi(n):={
  si n>=0 alors return(n+" est positif"); sinon return(n+" est négatif"); fsi;
    }:;
```

Validez en cliquant sur OK Maintenant interrogeons l'ordinateur

posi(56)

posi(-57)

Trop fort!

b. À vous de jouer

Essayez à présent de construire un programme qui teste si un entier est pair. Il pourra être utile de se souvenir de remain et de savoir que l'égalité de deux nombres se teste sous XCAS à l'aide de ==.

Appelez votre charmant professeur pour qu'il vérifie votre travail.

### V - Tant que...faire...

#### a. Ensemble

Nouveau bond en avant dans la connaissance informatique. Nous allons construire un programme qui prend un nombre, le divise en deux, et continue TANT QUE le nombre obtenu reste supérieur à  $10^{-10}$ .

```
coupendeux(n):={
  tantque n>10^(-10) faire n:=n/2; ftantque;
    }:;
```

Par exemple

coupendeux(1)

ou plutôt

coupendeux(1.0)

Oui, bon, OK, mais il pourrait être intéressant de savoir au bout de combien d'étapes on est arrivé à ce résultat. On va donc introduire un compteur : on introduit un nombre, nul au départ, et on l'augmente de 1 à chaque fois qu'on effectue « un tour de boucle », c'est-à-dire une division par deux

```
coupe(n):={
    k:=0; // le compteur est à 0
    tantque n>10^(-10) faire n:=n/2; // on coupe en 2
    k:=k+1; // on rajoute 1 au compteur
    ftantque;
return("Il a fallu "+k+" étapes")
    }:;
```

Vérifiez à la main avec votre calculatrice.

### VI - La Tortue

```
a. Promenade en tortue
```

La Tortue est un charmant animal mais également un module de XCAS permettant de faire des petits dessins... On y accède en tapant Att + DPar exemple

avance(3)

avance la tortue de 3 pas... On efface l'ardoise

efface

puis

```
avance(30);
tourne_gauche;
avance(60);
tourne_gauche(30);
avance(90);
tourne_droite(120);
avance(200)
```

Magique : la tortue nous obéit! On ruse un peu plus

efface;

n:=200;tantque (n>10) faire avance n;tourne\_gauche(120);n:=n-10;ftantque

C'est fort ...

Et que pensez-vous de ça

```
n:=200;tantque (n>10) faire crayon(rouge); disque(n); crayon(noir); disque(n-10);
n:=n-20; ftantque;
```

#### b. À vous de jouer

Dessiner une frise grecque (avec tantque) et toute sorte de belles choses en utilisant des tests si et des boucles tantque

Appelez votre charmant professeur pour qu'il vérifie votre travail.

### VII - Un tour d'escargot

Considérer à nouveau le dessin de la spirale du V des activités sur les nombres. Essayer de dessiner rapidement cette coquille à l'aide de tantque.

Appelez votre charmant professeur pour qu'il vérifie votre travail.

### VIII - Le nombre d'or

Reprendre la feuille sur les nombres à partir du paragraphe VIII.

Appelez votre charmant professeur pour qu'il vérifie votre travail.

Å